## Přidání tiskárny – návod

1) Přidáme novou místní tiskárnu.

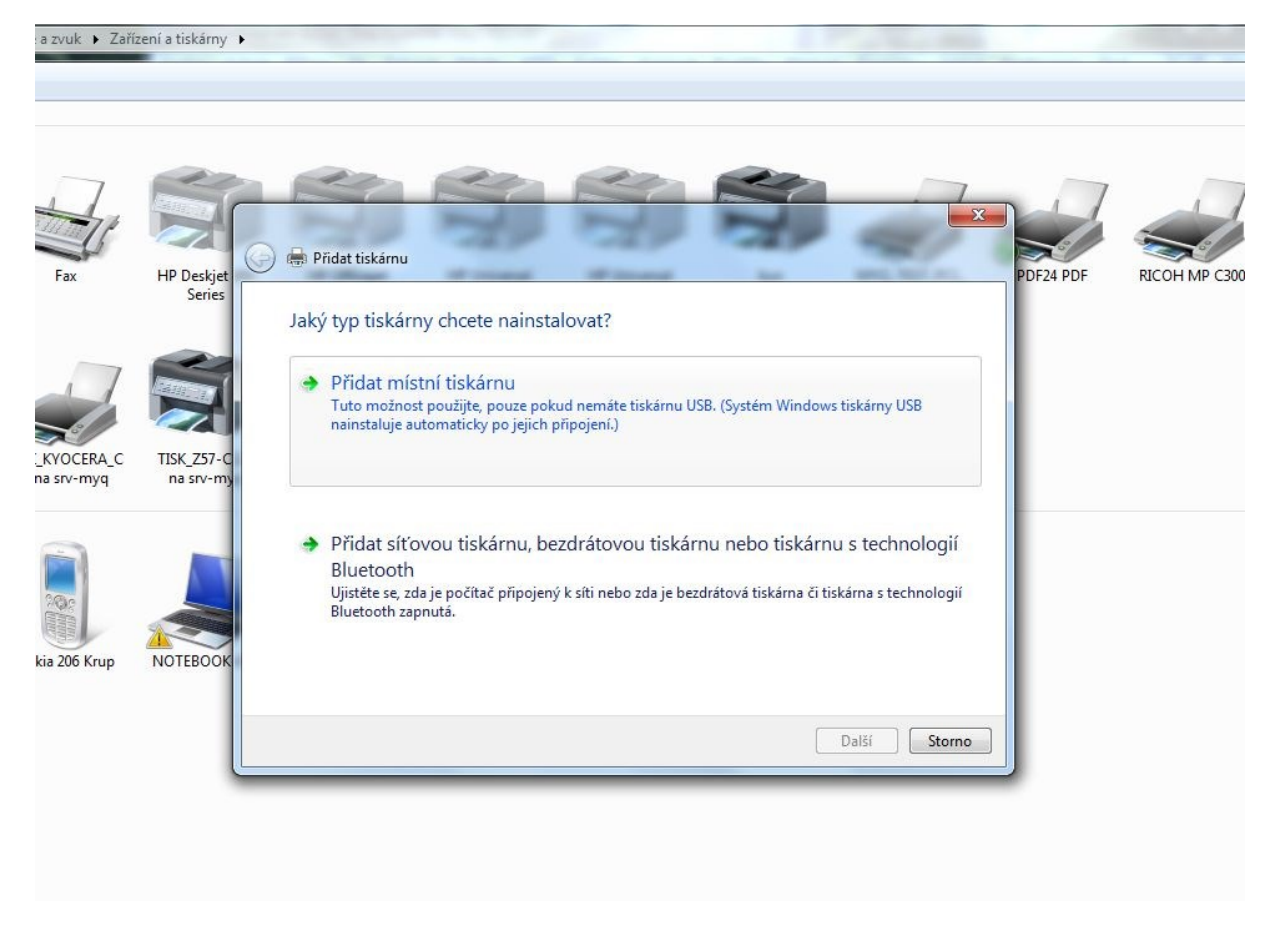

2) Zvolíme Vytvořit nový port - Standard TCP/IP port

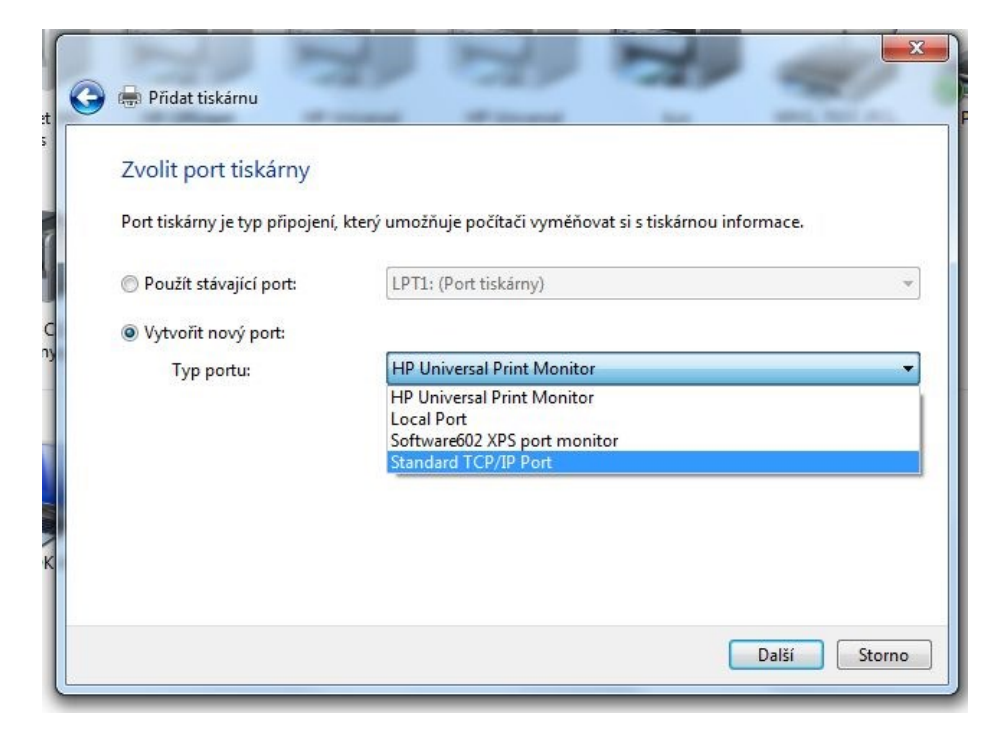

 Zadáme IP adresu tiskárny a název portu (pole pro automatické vyhledání ovladače nezaškrtneme – budeme instalovat stažený ovladač upd-pcl5-x64-5.9.0.18326 nebo updpcl5-x32-5.9.0.18326 z tohoto odkazu

http://h20564.www2.hp.com/hpsc/swd/public/readIndex?sp4ts.oid=4157320)

| 🖶 Přidat tiskárnu               |                                                          |
|---------------------------------|----------------------------------------------------------|
| Zadat název hostitele nel       | oo IP adresu tiskárny                                    |
| Typ zařízení:                   | Zařízení TCP/IP                                          |
| Hostitelský název či IP adresa: | 192.168.20.100                                           |
| Název portu:                    | 192.168.20.100_2                                         |
| Pomocí dotazu vyhledejte tisl   | cárnu a automaticky vyberte ovladač, který se má použít. |
|                                 | Další Storno                                             |

4) Nainstalujeme ovladač **Z disku** (HP Universal Printing Driver, viz výše)

| Instal                      | ace z disku                                                                               |
|-----------------------------|-------------------------------------------------------------------------------------------|
| ci                          | Vožte instalační disk od výrobce a ujistěte se, že je OK ku.<br>Vybrána správná jednotka. |
| Výrobce<br>Brother<br>Canon | Zdroj kop írovaných souborů od výrobce:                                                   |
| DYMO                        | D:\výzva tiskámy\upd-pcl5x64-5.9.0.18326 ▼ Procházet                                      |

5) Pozor důležité! Zvolíme první z nabídnutých ovladačů.

| ) 🖶 Přid                          | lat tiskárnu                                                                                       |                                           | 1                                     |                                                |
|-----------------------------------|----------------------------------------------------------------------------------------------------|-------------------------------------------|---------------------------------------|------------------------------------------------|
| Instale                           | ovat ovladač tiskárny<br>Vyberte tiskárnu ze seznamu. Klikr<br>Chcete-li ovladač nainstalovat z ir | uutím na možnost \<br>Istalačního disku C | Windows Update z<br>D-ROM, klikněte n | obrazíte další modely.<br>Na tlačítko Z disku. |
| Tiskár<br><b>Sei HP</b><br>Sei HP | ny<br>9 <mark>Universal Printing PCL 5</mark><br>9 Universal Printing PCL 5 (v5.9.0)               |                                           |                                       |                                                |
| Te<br>Pr                          | ento ovladač je digitálně podepsán.<br>roč je podepisování ovladačů důležité                       |                                           | indows Update                         | Z disku                                        |
|                                   |                                                                                                    |                                           | (                                     | Další Storno                                   |

6) Nastavení ovladače:

Zahájit tisk po zařazení poslední stránky

| Zabezpečení                                                                                                    |                                                                                                    | Nastaveníz                                                                                                    | 0 aplikaci            |             |
|----------------------------------------------------------------------------------------------------|----------------------------------------------------------------------------------------------------|----------------------------------------------------------------------------------------------------|-----------------------|-------------|
| Obecné                                                                                                    | Sdílení                                                                                                    | Porty                                                                                                    | Upřesnit              | Správa bare |
| Přístupna                                                                                                    | vždv                                                                                                    |                                                                                                    |                       |             |
| ) Přístupna                                                                                                    | od 0                                                                                                    | :00                                                                                                    | do do                 | 0:00        |
|                                                                                                    |                                                                                                    |                                                                                                    |                       |             |
| riorita:                                                                                                    | 1                                                                                                    |                                                                                                    |                       |             |
| )vladač:                                                                                                    | HP Universal Printing PCL 5                                                                                                    |                                                                                                    |                       |             |
| Řadit dok Ø Žaháj Ø Zaháj                                                                                                    | umenty do fro<br>it tisk po zařaze<br>it tisk okamžitě                                                                                               | Printing PCL 5<br>nty a umožnit tí<br>ní poslední strá                                                                | m tisk ukončit<br>nky | rychleji    |
| Řadit dok Ø Zaháj Ø Zaháj Tisknout                                                                                                    | umenty do fro<br>it tisk po zařaze<br>it tisk okamžitě<br>přímo na tiskár                                                                            | Printing PCL 5<br>nty a umožnit tí<br>ni poslední strá<br>nu                                                          | m tisk ukončit<br>nky | rychleji    |
| <ul> <li>Řadit dok</li> <li>Zaháj</li> <li>Zaháj</li> <li>Tisknout</li> <li>Pozastavi</li> </ul>                                                       | umenty do fro<br>it tisk po zařaze<br>it tisk okamžitě<br>přímo na tiskár<br>t neshodné dol                                                          | Printing PCL 5<br>nty a umožnit tí<br>ni poslední strá<br>nu<br>cumenty                                               | m tisk ukončit<br>nky | rychleji    |
| <ul> <li>Řadit dok</li> <li>Zaháj</li> <li>Zaháj</li> <li>Tisknout</li> <li>Pozastavi</li> <li>Zařazené</li> </ul>                                     | ti tisk po zařaze<br>it tisk po zařaze<br>it tisk okamžitě<br>přímo na tiskár<br>t neshodné dol<br>dokumenty vyt                                     | Printing PCL 5<br>nty a umožnit tí<br>ení poslední strá<br>mu<br>cumenty<br>tisknout nejdříve                         | n tisk ukončit<br>nky | rychleji    |
| <ul> <li>Řadit dok</li> <li>Zaháj</li> <li>Zaháj</li> <li>Tisknout</li> <li>Pozastavi</li> <li>Zařazené</li> <li>Nemazat</li> </ul>                    | umenty do fro<br>it tisk po zařaze<br>it tisk okamžitě<br>přímo na tiskár<br>t neshodné dol<br>dokumenty vyt                                         | Printing PCL 5<br>nty a umožnit tí<br>ni poslední strá<br>nu<br>kumenty<br>tisknout nejdřívo<br>menty                 | m tisk ukončit<br>nky | rychleji    |
| <ul> <li>Řadit dok</li> <li>Zaháj</li> <li>Zaháj</li> <li>Tisknout</li> <li>Pozastavi</li> <li>Zařazené</li> <li>Nemazat</li> <li>Zapnout v</li> </ul> | ti tisk po zařaze<br>it tisk po zařaze<br>it tisk okamžitě<br>přímo na tiskár<br>t neshodné dol<br>dokumenty vy<br>vytištěné doku<br>vylepšené vlast | Printing PCL 5<br>nty a umožnit tí<br>ení poslední strá<br>nu<br>kumenty<br>tisknout nejdřívo<br>menty<br>nosti tisku | n tisk ukončit<br>nky | rychleji    |

7) Důležité! Na kartě Nastavení zařízení vybereme:

Pro barevný tisk: Režim barevného tisku – Zapnuto a Typ zařízení – Barevný

| Obeche      | Sdílení                 | Porty                              | Upřesnit           | Správa barev |
|-------------|-------------------------|------------------------------------|--------------------|--------------|
| Zabezpečení |                         | Nastavení                          | Nastavení zařízení |              |
|             | Oznámení stavu          | <mark>tiskárny: <u>Zapn</u></mark> | iuto               |              |
|             | Zásobník 3: <u>Nen</u>  | ainstalováno                       |                    |              |
|             | Zásobník 4: <u>Nen</u>  | ainstalováno                       |                    |              |
|             | Zásobník 5: <u>Nen</u>  | ainstalováno                       |                    |              |
|             | Zásobník 6: <u>Nen</u>  | ainstalováno                       |                    |              |
|             | Zásobník 7: <u>Nen</u>  | ainstalováno                       |                    |              |
|             | Zásobník 8: <u>Nen</u>  | ainstalováno                       |                    |              |
|             | Zásobník 9: <u>Nen</u>  | ainstalováno                       |                    |              |
|             | Zásobník 10: <u>Ne</u>  | nainstalováno                      |                    |              |
|             | Podavač obálek          | Nenainstalova                      | áno                |              |
|             | Jednotka pro ob         | oustranný tisk:                    | : Nainstalováno    |              |
|             | Přídavná výst. p        | řihr.: <u>Nenainsta</u>            | alováno            |              |
|             | Pevný disk tiská        | rny: <u>Nenainstal</u>             | lováno             |              |
|             | Uložení úlohy: <u>A</u> | Automaticky                        |                    |              |
|             | Zabezpečený tis         | k: Vypnuto                         |                    | =            |
|             | Režim barevnéh          | o tisku: Zapnut                    | to                 |              |
|             | Oddělovač úloh          | : Vypnuto                          |                    |              |
|             | Režim Mopier: <u>V</u>  | /ypnuto                            |                    |              |
|             | Typ zařízení: 🛛 🖪       | larevný                            | -                  |              |
|             | Punch Unit: <u>Ner</u>  | nainstalováno                      |                    | 2            |
| •           |                         | III                                |                    |              |

8) Nastavení při samotném tisku z Acrobat Readeru: oboustranný tisk (převrátit na delším okraji), zmenšit nadměrně velké stránky

| Tiskárnna: HP Universal Printing PCL 5 (kopie 2)                                                                                                    | Vlastnosti Rozšířené <u>Nápověda</u>                                                                                                    |
|----------------------------------------------------------------------------------------------------|----------------------------------------------------------------------------------------------------|
| Kopie: 1                                                                                                    | Vytisknout v odstínech šedé (černobíle)                                                                                                    |
| <b>Tisknuté stránky</b><br>◉ Všechny<br>♡ Současná stránka                                                                                                    | Další nastavení tisku<br>Volby PostScriptu                                                                                                    |
| © Stránky 1 - 20<br>▶ Další volby                                                                                                    | Jazyk:<br>Zásady pro písma a další zdroje: Poslat pro každý rozsah v                                                                                       |
| Velikost a zpracování stránek 👔                                                                                                    | ☑ Zavést asijská písma       ☑ Korekce zabarvení pozadí                                                                                                    |
| <ul> <li>Přízpůsobit</li> <li>Skutečná velikost</li> <li>Zmenšit nadměrně velké stránky</li> <li>Vlastní měřítko: 100 %</li> <li>Zvolit zdroj papíru podle velikosti stránky PDF</li> </ul>   | Správa barev<br>Nechat tiskárnu určit barvy<br>Zacházet se stupni šedé jako s šedými pouze se složkou K<br>Zachovat černou<br>Zachovat žékladní banov CMVK |
| <ul> <li>Ø Oboustranný tisk</li> <li>Ø Převrátit na delším okraji</li> <li>Ø Převrátit na kratším okr</li> <li>Orientace:</li> <li>Automaticky na výšku/na šířku</li> <li>Na výšku</li> </ul> | aji Tisknout jako obraz<br>Simulovat přetisk<br>Tisk do souboru                                                                                            |
| © Na šířku                                                                                                    | Stránka 1 ze 20                                                                                                    |